## Rilascio dei passaporti tecnici online

Guida per i concorrenti, i concorrenti conduttori, i noleggiatori/preparatori e per le scuderie

**Evelina Martoriello ACI Informatica S.p.A.** *Direzione Demand* 

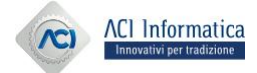

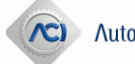

## **Collegamento all'Area Riservata**

- Accesso al sito di ACI SPORT <u>www.acisport.it</u>
- Cliccando su AREA RISERVATA, si atterra sulla pagina del login o della registrazione.

REGISTRATION SI È mai registrato, è necessario effettuare la registrazione, cliccando su

Der chi ha già effettuato la ENTRA Tegisurazione, è possibile accedere con le proprie credenziali (username e password), cliccando su

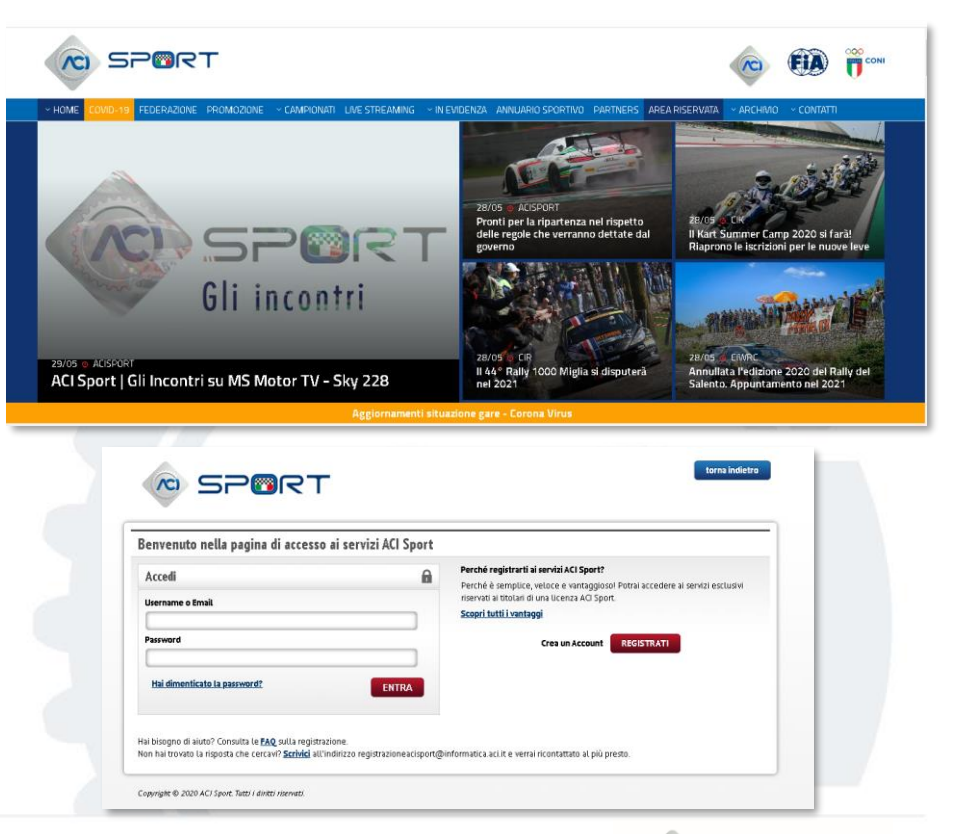

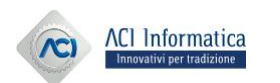

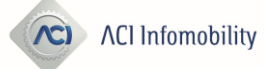

## Problemi di accesso all'Area Riservata

#### **Der tutti i problemi relativi:**

- alla registrazione;
- al recupero della username;
- al recupero della password;
- alla variazione dell'indirizzo mail con cui si conferma la propria identità;

#### Inviare una mail a: registrazioneacisport@informatica.aci.it

#### □ **Specificando:**

- il problema rilevato;
- il proprio nominativo;
- il proprio codice fiscale;
- l'eventuale indirizzo mail inattivo.

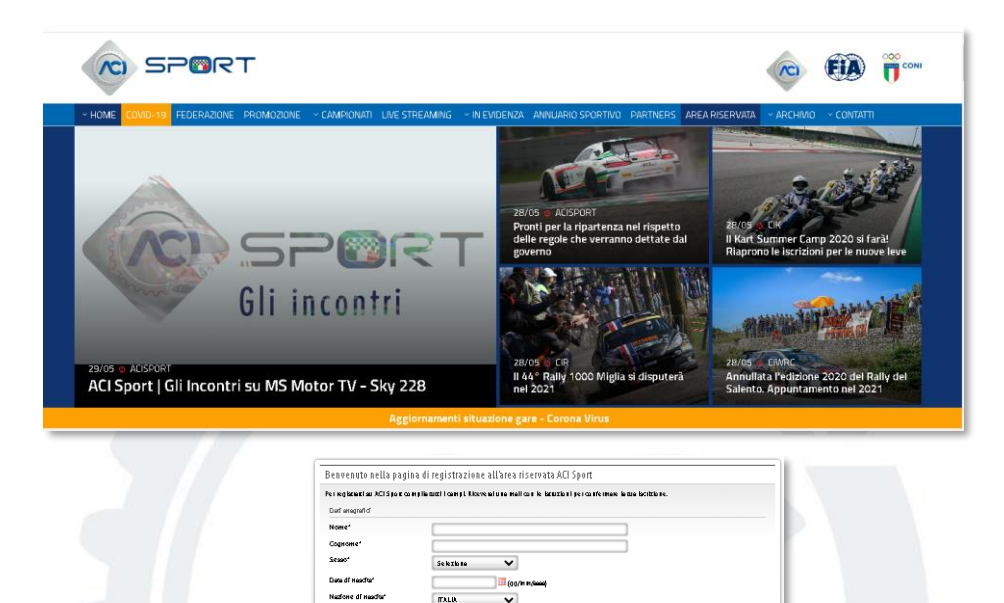

Se kala je s navisel 💙

marketello@informalca.ad.

Provincie di neoch

Lucgo di nesdu Cedica Election

Numero di cellui

Scealf la Pagavor

Conferme password\* Teasers ACI Numero ressers ACI

Conferma e-mail

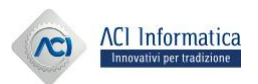

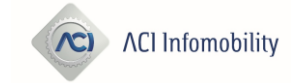

## **Area Riservata**

Profilo da selezionare: **CONCORRENTE CONDUTTORE** (per chi ha una licenza di concorrente/concorrente conduttore) **NOLEGGIATORE/PREPARATORE** (per chi ha una licenza di noleggiatore/preparatore) SCUDERIA (per chi ha una licenza di scuderia)

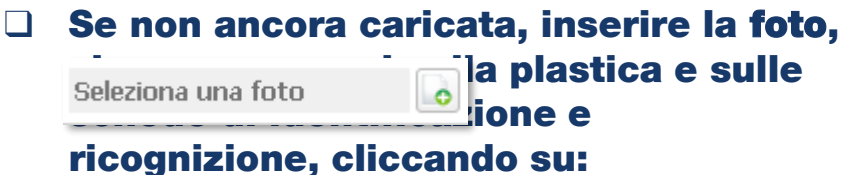

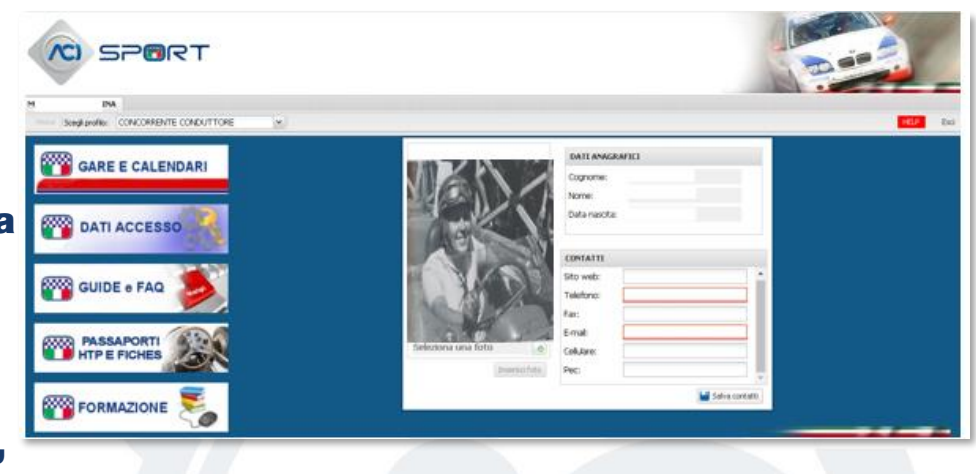

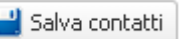

Salva contatti la correttezza dei CONTATTI,

che possono essere aggiornati,

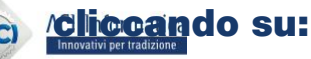

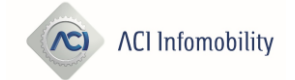

## Passaporti tecnici

□ Cliccare sul bottone

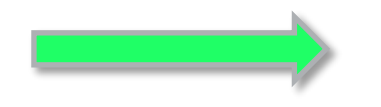

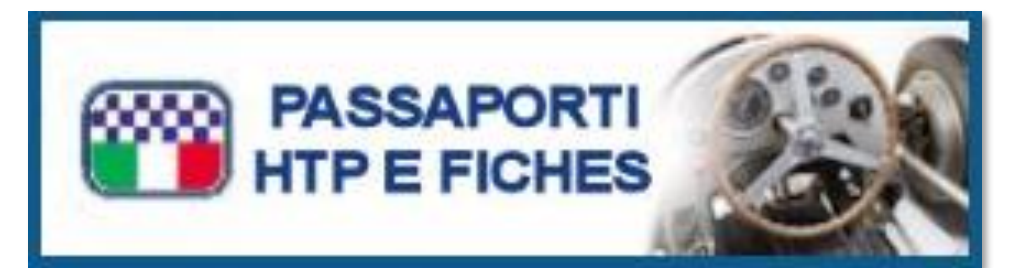

#### □ Cosa posso fare:

- Richiedere un nuovo passaporto tecnico;
- Consultare il mio passaporto tecnico;
- Stampare il mio passaporto tecnico;
- Rinnovare il mio passaporto tecnico (vedi apposita guida online).

#### Cosa occorre:

La licenza in corso di validità.

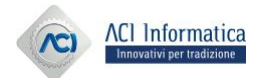

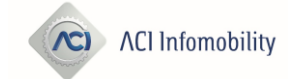

## **Richiedere un nuovo passaporto tecnico**

- □ Cliccare su:
  - Nuova Richiesta
    - Passaporto tecnico
      - Nuovo
- Riempire la pagina dei dati: In rosso i campi obbligatori
- Procedere con:

Avanti

| Automobile Club d'Ita                      | lia                                    | Passaporti tecnici          |
|--------------------------------------------|----------------------------------------|-----------------------------|
| 👵 Nuova Richiesta 👻 📄 Lista Richieste      | e 🛛 🚨 Elenco Commissari Tecnici Nazio  | onali                       |
| Passaporto Tecnico 🕨 Nuov                  | D                                      |                             |
|                                            |                                        |                             |
| PASSAPORTO                                 |                                        |                             |
| Stato di lavorazione:                      | Tipo richiesta:<br>Passaporto tecnico  | Nº telaio:                  |
| Posizione numero telaio:                   | Targa:                                 | Cilindrata volumetrica cm³: |
| Costruttore:                               | Tipo/Modello:                          | Marca motore:               |
| Nº fiche:                                  | Gruppo Auto Moderne:                   | Data di costruzione:        |
| Centina di sicurezza:                      | Numero del disegno:                    | Nº fiche per centina:       |
| A.S.N. (Autorità Sportiva Nazionale):      | Numero matricola centina di sicurezza: | Numero vecchio passaporto:  |
| 🗌 Dichiaro di essere stato autorizzato dal | Possessore                             |                             |

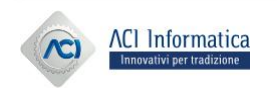

Rilascio dei passaporti tecnici online

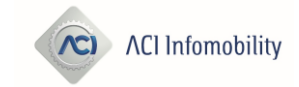

## Inserire le foto e gli allegati

#### □ Inserire le foto richieste:

- Le foto variano in base al GRUPPO inserito nella pagina precedente;
- Quelle obbligatorie sono cerchiate di rosso;
- Il formato ammesso è JPG/JPEG;
- La misura ammessa è 800X600 pixel;
- E' possibile ritagliare l'immagine.

#### □ Inserire gli allegati richiesti:

- Quelli obbligatori sono cerchiati di rosso;
- Il formato ammesso è PDF.

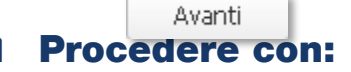

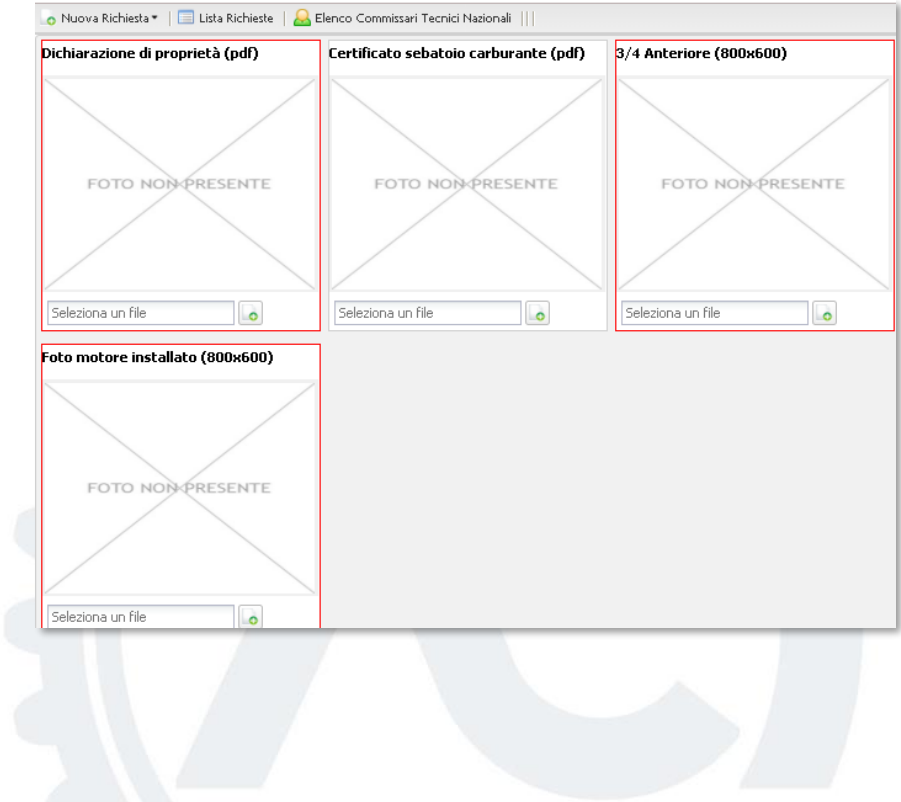

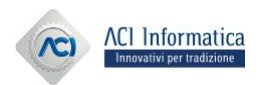

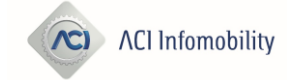

#### **Prenotare un appuntamento**

Stato del passaporto:
 PROVVISORIO

#### **Prenota un appuntamento**

 Cliccando su 'Prenota un appuntamento si aprirà una nuova finestra con a sinistra i dettagli dell'appuntamento.

| RIEPILOGO PASSAPORTO                                                    |                          |                       |                    |  |  |  |
|-------------------------------------------------------------------------|--------------------------|-----------------------|--------------------|--|--|--|
| Nº passaporto:                                                          | 011864                   | Stato di lavorazione: | Provvisorio        |  |  |  |
| Telaio:                                                                 | ZFA111                   | Costruttore:          | FIAT               |  |  |  |
| N° Fiche:                                                               |                          | Gruppo:               | FORMULA 4 FIA - F4 |  |  |  |
| Data di costruzione:                                                    | 10/07/2020               | Cilindrata:           | 1000               |  |  |  |
| Marca:                                                                  | FIAT                     | Tipo commerciale:     | 500                |  |  |  |
| Targa:                                                                  | PRIVA                    | Valido fino al:       |                    |  |  |  |
| Rilasciato il:                                                          |                          | Rinnovato il:         |                    |  |  |  |
| Verificato da:                                                          |                          | Verificato da:        |                    |  |  |  |
| Rilasciato da:                                                          |                          | Rinnovato da:         |                    |  |  |  |
| Luogo di rilascio:                                                      | Rilascio su appuntamento | Luogo di rinnovo:     |                    |  |  |  |
| Transazioni di pagamento:<br>Richiesta aperta da pagare: importo 100,00 |                          | Prenota un appuntam   | ento               |  |  |  |
|                                                                         |                          |                       |                    |  |  |  |

**ACI Infomobility** 

AC)

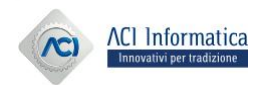

## Tipologia di appuntamenti

□ Ci sono due tipologie di appuntamenti:

□ APPUNTAMENTO IN STRUTTURA, al costo di €150,00, inserito da un commissario tecnico nell'applicazione e che prevede la partecipazione di più vetture.

□ APPUNTAMENTO LIBERO, al costo di €300,00, inserito da un commissario tecnico nell'applicazione dopo aver raggiunto un accordo con il proprietario della vettura e che prevede la partecipazione di una sola vettura.

Se ci si accorda tra almeno 5 persone, si può richiedere un appuntamento in struttura, pagando ciascuno 150,00, piuttosto che avere un appuntamento libero al costo di 300,00,

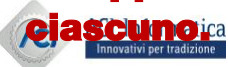

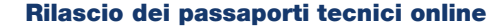

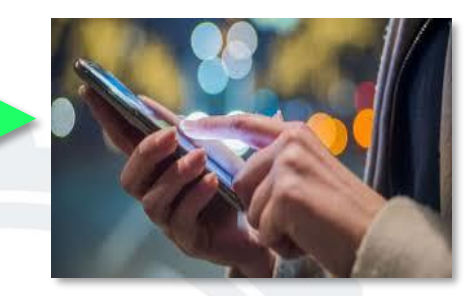

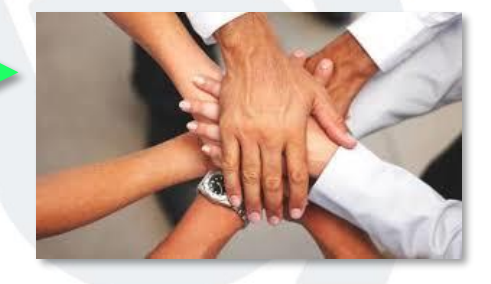

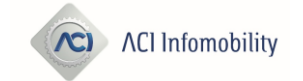

## Prenotare un appuntamento in struttura

Seleziona un luogo e una data

Luoghi di Verifica

Luogo

#### **Cliccare su:**

Luoghi di verifica, a sinistra, relativo al luogo scelto; a questo punto si visualizzano le date e gli orari a destra

#### Cliccare su:

- Date di verifica, a destra, selezionando la data e la fascia oraria
- Dopo la selezione bisogna cliccare su:

data.

Procedere con:

**ACI** Informatica

novativi per tradizione

Conferma Invia Richiesta

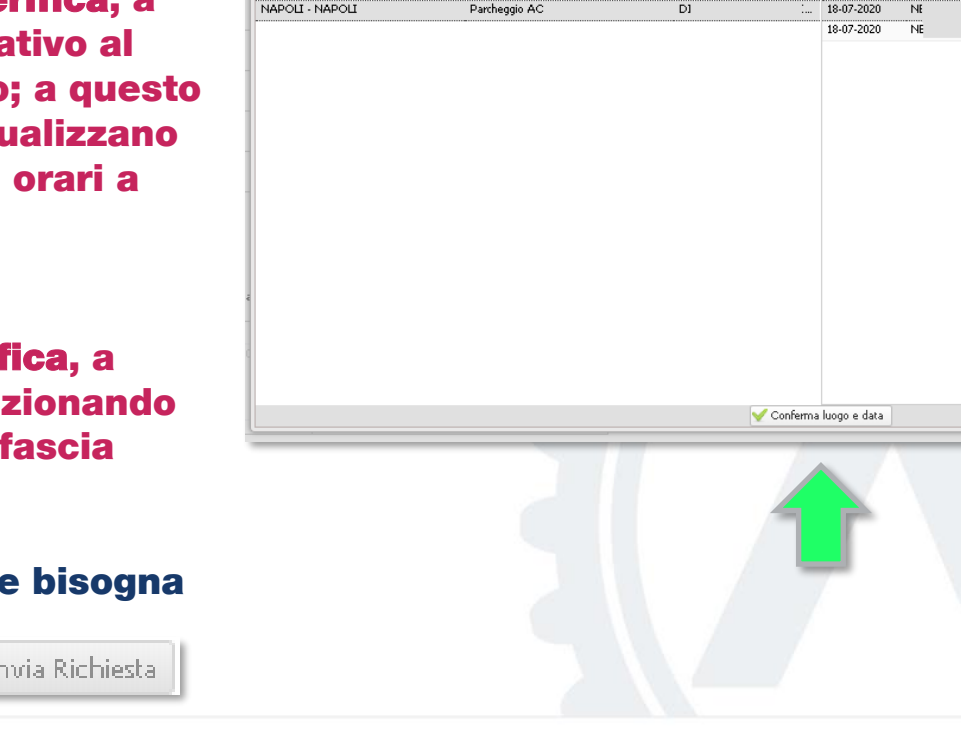

Struttura

Date di Verifica

Verificatore

Orario

L4:00 - 18:00

19:00 - 13:00

Disponibili

20

20

Prenotati

0

Data

Riferimento

#### Rilascio dei passaporti tecnici online

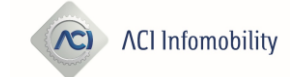

## **Prenotare un appuntamento libero**

#### Seleziona un luogo e una data **Cliccare su:** Luoghi di Verifica Date di Verifica Luoghi di verifica, a Struttura Riferimento Data Verificatore Orario Disponibili Prenotati Luogo APO'L - NAPOLI Parcheggio AC 25-07-2020 -:00 - 18:00 D Þ. 1 0 25-07-2020 sinistra; Appuntamento libero E. 3:00 - 13:00 1 0 sull'Appuntamento libero concordato con il CT, a questo punto si visualizzano data ed ora a destra **Cliccare su: Date di verifica**, a destra, selezionando V Conferma luogo e data la data e la fascia oraria Dopo la selezione bisogna Procedere con: Invia Richiesta cliccare su: Conferma luogo e ACI Informationata. Rilascio dei passaporti tecnici online ACI Infomobility nnovativi per tradizione

## **Cambiare una prenotazione**

- Nella pagina del Riepilogo del Passaporto Tecnico, in basso a destra, è possibile cambiare la propria prenotazione, cliccando su Cambia prenotazione.
- □ Sarà proposta la medesima finestra della prenotazione e lo stesso iter procedurale.

#### **ATTENZIONE:**

dopo l'operazione di pagamento tale funzione non sarà più disponibile

| Nº passaporto:            | 011864                   | Stato di lavorazione:                    | Provvisorio                                |
|---------------------------|--------------------------|------------------------------------------|--------------------------------------------|
| Telaio:                   | ZFA111                   | Costruttore:                             | FIAT                                       |
| Nº Fiche:                 |                          | Gruppo:                                  | FORMULA 4 FIA - F4                         |
| Data di costruzione:      | 10/07/2020               | Cilindrata:                              | 1000                                       |
| Marca:                    | FIAT                     | Tipo commerciale:                        | 500                                        |
| Targa:                    | PRIVA                    | Valido fino al:                          |                                            |
| Rilasciato il:            |                          | Rinnovato il:                            |                                            |
| Verificato da:            |                          | Verificato da:                           |                                            |
| Rilasciato da:            |                          | Rinnovato da:                            |                                            |
| Luogo di rilascio:        | Rilascio su appuntamento | Luogo di rinnovo:                        |                                            |
| Transazioni di pagamento: |                          | Cambia prenotazione                      | ]                                          |
| Richiesta aperta da       | pagare: importo 100,00   | Appuntamento: 18-0<br>Parcheggio AC - NA | )7-2020 ore 14:00 - 18:00<br>POLI - NAPOLI |

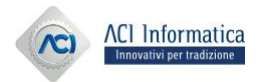

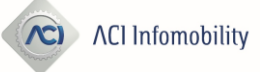

#### Pagare un passaporto tecnico

- Tipologia di pagamento:
  Solo tramite Carta di Credito
- Se l'operazione del pagamento va a buon fine, viene comunicato, via mail, il nuovo numero di passaporto assegnato e la conferma del luogo e della data dell'appuntamento per le verifiche della vettura.
- Attenzione: leggere bene l'informativa proposta ed effettuare tutte le selezioni richieste.
- Dal momento che le operazioni di pagamento vengono effettuate su piattaforme bancarie con un alto livello di sicurezza, premunirsi in anticipo, presso il
  proprio istituto di credito, del 20. Code essaporti tecnici online

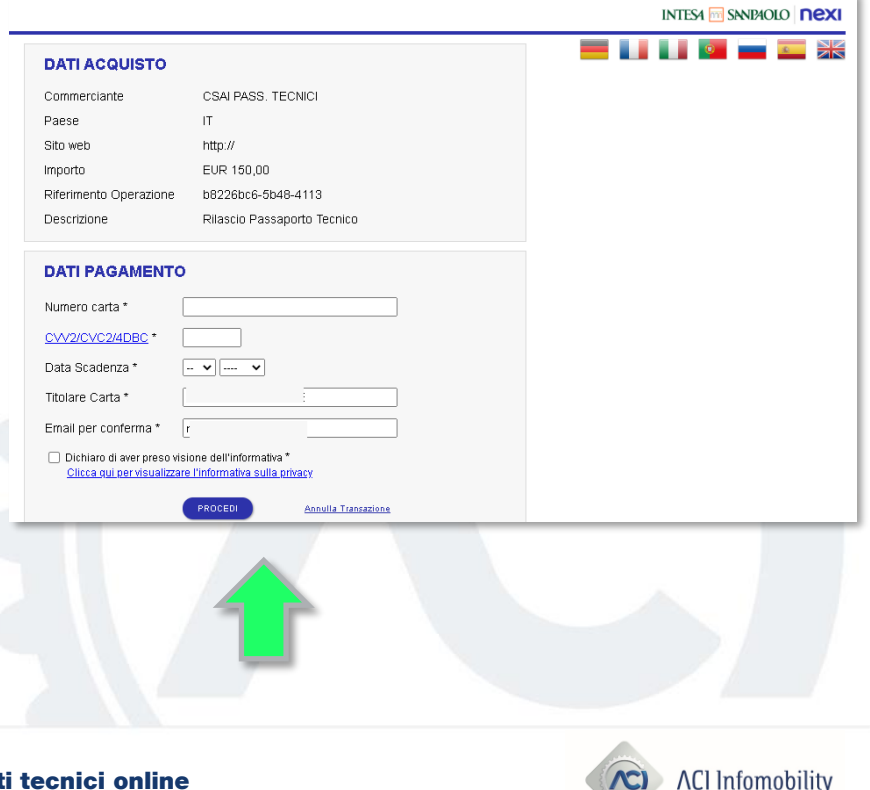

## Cosa fare dopo aver pagato il passaporto tecnico

- Bisogna recarsi al luogo dell'appuntamento nel giorno e nell'ora fissati
- □ II CT verifica la vettura e se risulta tutto conforme, appone l'Etichetta ACI
- A seguire ci sarà la validazione finale ed il passaporto passerà nello stato di:
  - Rilasciato
- □ A questo punto.....

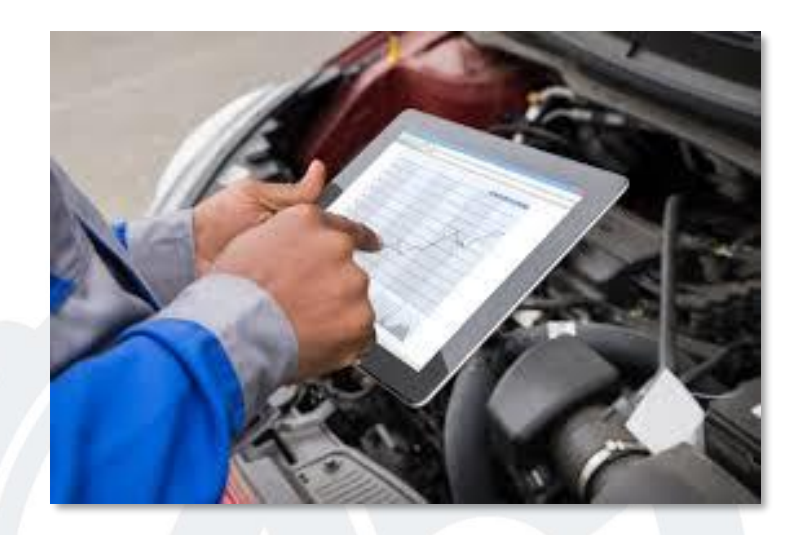

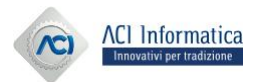

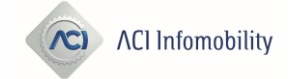

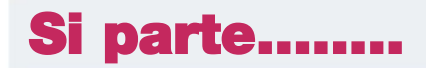

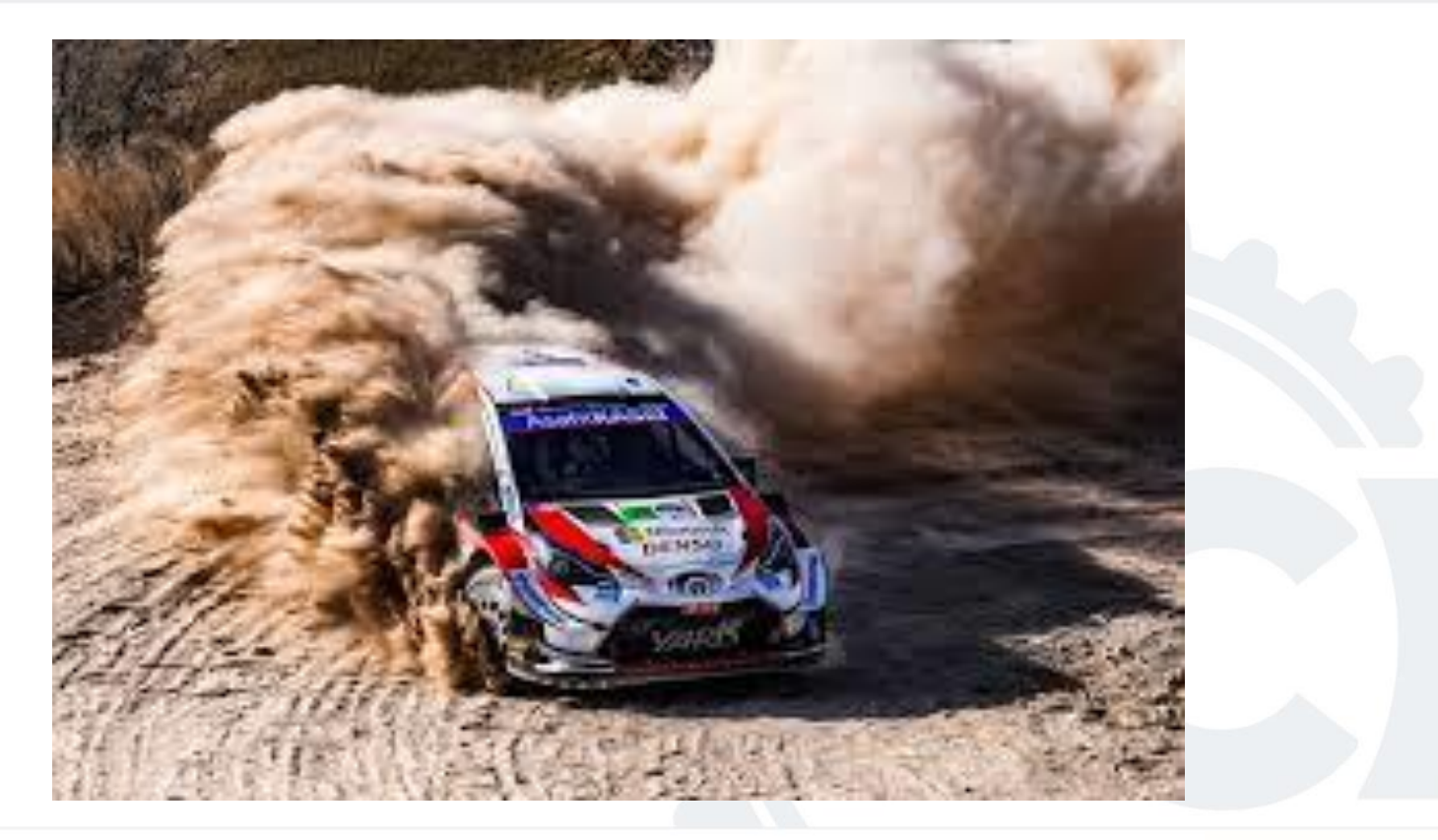

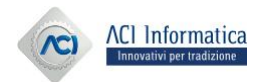

Rilascio dei passaporti tecnici online

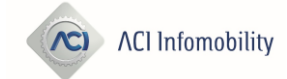

## **Consultare il mio passaporto tecnico**

□ Cliccare sul bottone

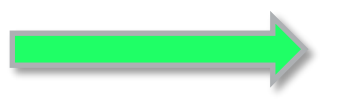

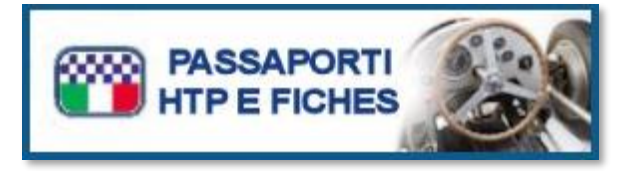

# Immediatamente è disponibile la lista delle proprie richieste

| Elenco richieste     |                              |        |                       |       |                      |         |             |              |                  |                       |                |
|----------------------|------------------------------|--------|-----------------------|-------|----------------------|---------|-------------|--------------|------------------|-----------------------|----------------|
| 💣 Stampa 📑 Attestato | Dettaglio Tipo<br>richiesta: | Tutti  | Stato<br>lavorazione: | Tutti | ~                    |         |             |              |                  |                       |                |
| Numero telaio        | Tipo richiesta               | Numero | Tipo                  |       | Stato di lavorazione | Targa   | Costruttore | Marca motore | Tipo commerciale | Denominazione/Ragione | Codice fiscale |
| 0001211              | Passaporto tecnico           | 003130 |                       |       | Rilasciato           | NESSUNA | fiat        | fiat         | X19              |                       |                |
| 0001211              | Passaporto tecnico           | 003037 |                       |       | Annullato            |         | Fiat        | Fiat         | coupè            |                       |                |
| ZFA111               | Passaporto tecnico           | 011864 |                       |       | Provvisorio          | PRIVA   | FIAT        | FIAT         | 500              |                       |                |
| ZFA3344556677        | Passaporto tecnico           | 011863 |                       |       | Rilasciato           | PRIVA   | FIAT        | FIAT         | 500              |                       |                |
|                      |                              |        |                       |       |                      |         |             |              |                  |                       |                |

 Facendo doppio click su una singola riga o cliccando su 'Dettaglio', si entra nella singola richiesta

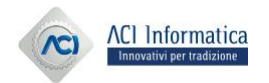

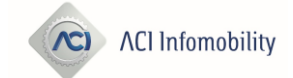

## Stampare il mio passaporto tecnico

**Cliccare sul bottone** 

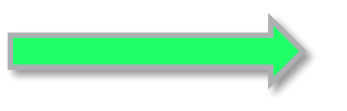

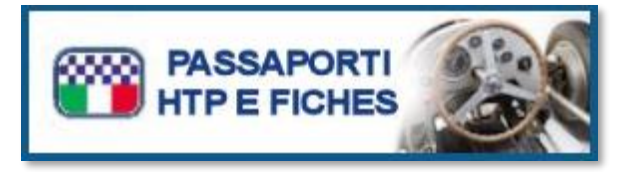

#### Immediatamente è disponibile la lista delle proprie richieste

| Elenco richieste     |                              |                      |         |                      |         |             |              |                  |                       |                |
|----------------------|------------------------------|----------------------|---------|----------------------|---------|-------------|--------------|------------------|-----------------------|----------------|
| 💣 Stampa 🍙 Attestato | Dettaglio Tipo<br>richiesta: | Tutti V Stat<br>lavo | o Tutti | ~                    |         |             |              |                  |                       |                |
| Numero telaio        | Tipo richiesta               | Numero               | Tipo    | Stato di lavorazione | Targa   | Costruttore | Marca motore | Tipo commerciale | Denominazione/Ragione | Codice fiscale |
| 0001211              | Passaporto tecnico           | 003130               |         | Rilasciato           | NESSUNA | fiat        | fiat         | X19              |                       |                |
| 0001211              | Passaporto tecnico           | 003037               |         | Annullato            |         | Fiat        | Fiat         | coupè            |                       |                |
| ZFA111               | Passaporto tecnico           | 011864               |         | Provvisorio          | PRIVA   | FIAT        | FIAT         | 500              |                       |                |
| ZFA3344556677        | Passaporto tecnico           | 011863               |         | Rilasciato           | PRIVA   | FIAT        | FIAT         | 500              |                       |                |

Facendo un click sulla riga relativa al passaporto nello stato di Rilasciato, si accende il bottone di Stampa e cliccando su di esso si potrà effettuare la stampa del proprio passaporto tecnico

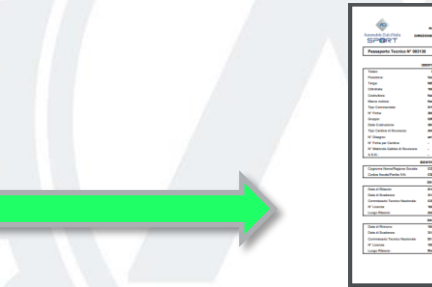

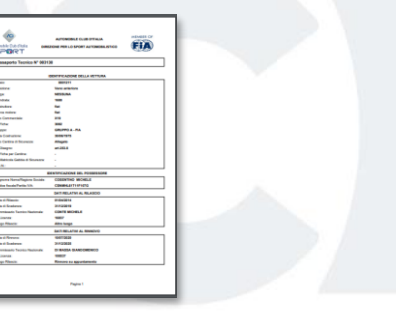

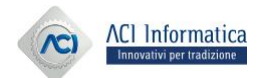

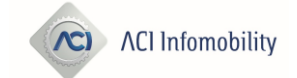

- Per problematiche relative alla registrazione in Area Riservata o per il recupero delle credenziali, rivolgersi a: <u>registrazioneacisport@informatica.aci.it</u>.
- Per ricevere informazioni relative all'inserimento dei dati delle Fiche di Regolarità Auto storiche, rivolgersi a: <u>customercarecsai@informatica.aci.it</u>.
- Per assistenza clienti sulle applicazioni online, rivolgersi a: <u>assistenzaacisport@informatica.aci.it</u>.
- Per assistenza agli Uffici Sportivi, aprire un ticket in HDA, all'Assistenza Specialistica CSAI.

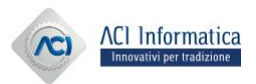

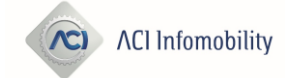